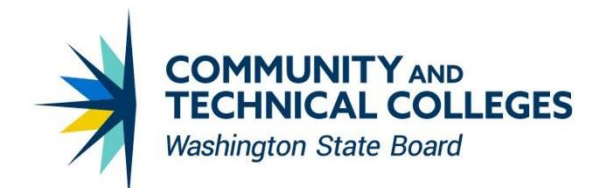

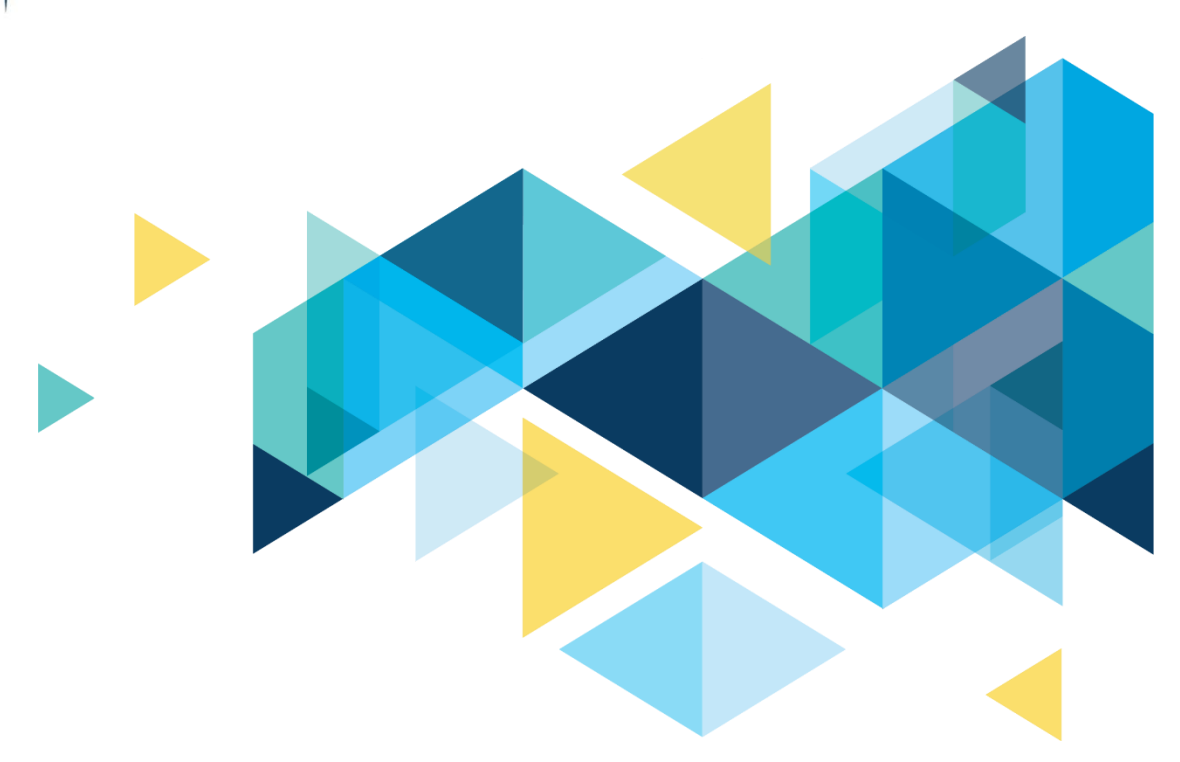

# **SctcLink**

## Human Capital Management Image 46 Supplemental Accessibility Information

## CONTENTS

| Introduction                                                   | 3 |
|----------------------------------------------------------------|---|
| Accessible W-2/W-2c PDF year-end forms                         | 3 |
| Configuration for accessing overflow pages of W-2/W-2c PDF     | 4 |
| Display of Check Date /Net Pay Column on Paychecks Page        | 6 |
| Prenote Status field value on Direct Deposit Page is corrected | 7 |
| Row Header for Salary Step Components Grid is corrected        | 9 |

## Introduction

This document is intended to supplement the Image/Upgrade Overview Document and provide ctcLink users with a more detailed summary of the accessibility changes that will be made in the system as a result of the upcoming HCM image 46. Oracle releases multiple updates every year that often include improvements to PeopleSoft's accessibility. Below is an overview of the accessibility enhancements that you can expect to see as part of HCM image 46.

### Accessibility

#### Accessible W-2/W-2c PDF year-end forms

W-2 PDF year-end forms were not accessible prior to Image 46. In Image 46, Oracle added the functionality to support accessible W-2 PDF year-end forms starting year 2022 for single page W-2 PDF form as well as W-2 PDF Form with an overflow.

#### Navigation

Employee Self Service > Payroll Tile > W-2 W-2c Forms Tile

#### W-2/W-2c Forms

There are changes to the View W-2/W-2c Forms page delivered in image 46. In screen reader mode, column label "Printer Version" is renamed to "PDF Version" and button "Printable W-2" is renamed to "View PDF".

#### Image: W-2/W-2c Forms Page Prior To Image 46

PDF versions of W-2/W-2c forms were available only for printing in screen reader mode.

| A Payroll    |                          | View            | View W-2/W-2c Forms |                     |    |  |  | $\oslash$ |
|--------------|--------------------------|-----------------|---------------------|---------------------|----|--|--|-----------|
| View W-2/W-  | 2c Forms                 |                 |                     |                     |    |  |  |           |
|              |                          | Tax Year 2021 V |                     |                     |    |  |  |           |
| Company Name | e: Global Business Insti | tute            |                     |                     |    |  |  | î↓        |
| Tax Form     | Issue Date               | Year End Form   | Printer Version     | Filing Instruction  | IS |  |  |           |
| W-2          | 02/04/2022               | View W-2 Form   | Printable W-2       | Filing Instructions |    |  |  |           |

W-2 PDF did not show any Accessibility tags when opened in Acrobat.

|   | Form W-2 Wage and Tax Statement 2020                          | 7 Social security tips                         | 1 Wages, tips, other compensation                    | 2 Federal income tax withheid                                          | ^ | × Accessibility tags |
|---|---------------------------------------------------------------|------------------------------------------------|------------------------------------------------------|------------------------------------------------------------------------|---|----------------------|
| N | C Employer's name, address, and ZIP code                      | Alocated tps                                   | 3 Social security wages                              | 4 Social socurity tax withhold                                         |   | Accessionity tags    |
|   | the Real research to the real of the real                     | 9<br>10 Dependent care benefits                | 11 Nonqualified plans                                | 12a See instructions for box 12                                        |   | E. Ma Tana and lake  |
|   | e Employues name, acones, and zir coos                        | 13 Bellary Bellarian Storawy                   | 14 Other                                             | 120                                                                    |   | No Tags available    |
|   | THE R. P. LEWIS CO., NAMES OF CO.                             | Tumber (EIN)                                   | state of the local second                            | 120                                                                    |   |                      |
|   |                                                               |                                                |                                                      |                                                                        |   |                      |
|   | 15 State Employers state ID number 16 State wages, tips, etc. | 17 State income tax 18 L                       | cel weges, tps, utc. 19 Local in                     | come tax 20 Locality name                                              |   |                      |
|   | Copy B-To Be Filed With Employee's FEDERAL Tax Return         | This information is being turnished to the Int | ornal Revenue Service.<br>CMB No. 1545-0008          | Dept. of the Treasury - IRS<br>Visit the IRS wabste at www.im.goviatia |   |                      |
|   |                                                               | Thus is                                        | formation is being furnished to the Internal Revenue | e Service. If you are required to He a last return, a                  |   |                      |

#### Image: W-2/W-2c Forms Page in Image 46

PDF versions of W-2/W-2c forms starting year 2022 are now available for reading in screen reader mode.

| View W-2/W-2  | c Forms          |                 |             |                     |
|---------------|------------------|-----------------|-------------|---------------------|
|               |                  | Tax Year 2022 ~ |             |                     |
| Company Name: | Company TYD - US | /ear End Comp   |             |                     |
|               |                  |                 |             | Ţ↑ [                |
| Tax Form      | Issue Date       | Year End Form   | PDF Version | Filing Instructions |
| W-2           | 02/01/2023       | View W-2 Form   | View PDF    | Filing Instructions |

W-2 PDF has Accessibility tags when opened in Acrobat .

|                                                             |                                                      | d Wasse time allow some                                                                                                    | ^ × Accessibility tags (i) ···          |
|-------------------------------------------------------------|------------------------------------------------------|----------------------------------------------------------------------------------------------------|-----------------------------------------|
| Form W-2 Wage and Tax Statement 2022                        | 7 Social security tips                               | 1 wages, tips, other comb. 2 Pederal income tax with tax                                                                                                    |                                         |
| c Employer's name, address, and ZIP code                    | 8 Allocated tips                                     | 3 Social security warmen 4 Social security tax withhold                                                                                                    | V 🄀 Tags                                |
| 14C1 EXAMPLE DESIRE ON                                      | 9                                                    | 5 Medicare wages and time 6 Medicare tax withheld                                                                                                    |                                         |
| LANSING IN CLASS. CON                                       | 10 Dependent care benefits                           | 11 Nonqualified plans 12a See instructions for box 12                                                                                                    |                                         |
| e Employee's name, address, and ZIP code                    | 13 Statutory Betrament Third-party sick play         | 14 Other 12b                                                                                                    | V 🎺 <part></part>                       |
| 19521 2077 APR CT X                                         | h Employer identification number (EIN                | 1DD<br>12c                                                                                                    | ✓ 📃 <sect></sect>                       |
| ADDRESS OF TAXABLE                                          | a Employee's social security no.                     | 12d                                                                                                    | > 🧳 <form></form>                       |
| 15 State Employer's state ID no. 16 State wages, tips, etc. | 17 State income tax 18 Los                           | cal wages, tips, etc. 19 Local income tax 20 Locality name                                                                                                    | > 🧳 <hi></hi>                           |
| Conv B To Ba Filed With Employac's EEDEDAL Tax Baturo       | This information is being furnished to the           | Internal Devenue Consider                                                                                                    | > ¶ <p></p>                             |
|                                                             |                                                      | MISN as 1645-0008 Visit the IRS Web Site at www.trs.gov/ette                                                                                                    | - · · · · · · · · · · · · · · · · · · · |
|                                                             |                                                      | This information is being furnished to the internal Revenue Service. If you are required to file a tax return, a<br>negligance panalty or other sanction may be imposed on you if this income is taxable and you fail to report it. |                                         |
| Form W-2 Wage and Tax Statement 2022                        | 7 Social security tips                               | 1 Wages, tips, other comp. 2 Federal income tax withheld                                                                                                    | > ¶ <p></p>                             |
| c Employer's name, address, and ZIP code                    | 8 Allocated tips                                     | 3 Social security wage 4 Social security tax withheld                                                                                                    | > ¶ <p></p>                             |
| TARK PARENT DEPARTMENT                                      | 9                                                    | 5 Medicare wages and tips 6 Medicare tax withheld                                                                                                    | ► 🥖 <form></form>                       |
| Construct de l'estat-cara                                   | 10 Dependent care benefits                           | 11 Nonqualified plans 12a See instructions for box 12<br>G                                                                                                    |                                         |
| e Employer's name, address, and ZIP ande.                   | 13 Statutory Retrament Third-party<br>plan sick play | 14 Other 12b                                                                                                    | > ¶ <p></p>                             |
| SHEEK SLAT WELCT II                                         | b Employer identification number (EIN                | 12c                                                                                                    | > ¶ <p></p>                             |
| STANKE W. SOLT                                              | a Employee's social security no.                     |                                                                                                    | > 🧳 <form></form>                       |
| 15 State Employer's state ID no. 16 State wages, tips, etc. | 17 State income tax 18 Los                           | cal wages, tips, etc. 19 Local income tax 20 Locality name                                                                                                    | > ¶ <p></p>                             |
|                                                             |                                                      |                                                                                                    |                                         |

#### Configuration for accessing overflow pages of W-2/W-2c PDF

For year-end forms to be processed by the screen reader properly in the case of overflow, the system splits the multi-page PDF into multiple single-page PDFs.

In image 46, in addition to viewing overflow form pages separately, configuration options are available which provide the choice of accessing all pages of an overflow form together in a single consolidated PDF in standard mode, screen reader mode, or both.

#### Navigation

Set Up HCM > Install > Product Specific >Payroll for NA Installation

#### Image: W-2 Consolidated PDF on Overflow options

The screen has two checkboxes.

If "View Consolidated PDF in Standard Mode" Checkbox is selected then users will be able to view all pages of an overflow year-end form in a single consolidated PDF in standard mode.

If "View Consolidated PDF in Screen Reader Mode" Checkbox is selected then users will be able to view all pages of an overflow year-end form in a single consolidated PDF in screen reader mode.

| Quick Calculation                                                             | Year-End Self Service                                                                                               |
|-------------------------------------------------------------------------------|----------------------------------------------------------------------------------------------------|
| Enable Quick Calculation     Disable Calculate button after Final Calculation | Fluid HTML View in Standard Mode                                                                                    |
|                                                                               | □ Canada                                                                                                    |
|                                                                               | W-2 Consolidated PDF on Overflow Uiew Consolidated PDF in Standard Mode View Consolidated PDF in Screen Reader Mode |
| Last ROE Number 1                                                             | Last Dir Dep File Creation Nbr                                                                                      |
| U.S. Parameters                                                               |                                                                                                    |

In the event of an overflow, selecting the View PDF button on the View W-2/W-2c Forms page will open a separate page. This page will list individual single overflow pages of W-2 PDF where user can choose to view and print overflow pages by accessing "View PDF" buttons against W-2 PDF pages. Additional button "View all pages" becomes available when "View Consolidated PDF in Screen Reader Mode" Checkbox is selected in Configuration. Accessing "View all pages" button allows user to view/print all pages of an overflow form together in a single consolidated PDF.

|                             | View       | PDF         | ×                   |
|-----------------------------|------------|-------------|---------------------|
| Tax Form                    | W-2        |             |                     |
| Tax Year                    | 2022       |             |                     |
| Year-Form Issue Date        | 02/01/2023 |             |                     |
|                             |            |             | Filing Instructions |
| View/Print Individual W-2 F | PDFs       |             |                     |
| W-2 PDF Pages               |            | PDF Version |                     |
| Page 1 of 6                 |            | View PDF    |                     |
| Page 2 of 6                 |            | View PDF    |                     |
| Page 3 of 6                 |            | View PDF    |                     |
| Page 4 of 6                 |            | View PDF    |                     |
| Page 5 of 6                 |            | View PDF    |                     |
| Page 6 of 6                 |            | View PDF    |                     |
| View All Pages              |            |             |                     |

#### Display of Check Date / Net Pay Column on Paychecks Page

Prior to Image 46, Check date and Net Pay columns appeared combined, making it hard for the JAWS readers to move to a given check number. In Image 46, Check date and Net Pay columns are separated.

#### Navigation

Employee Self Service > Payroll > Paychecks

#### Image: Paychecks Page Prior To Image 46

Check Date and Net Pay columns appear together on Paycheck screen with single column header "Check Date /Net Pay" in screen reader mode.

| Paycheck   | ks            |              |                               |                 |
|------------|---------------|--------------|-------------------------------|-----------------|
| Paycheck S | election      |              |                               | <b>I</b> ↓      |
| Check Date | / Net Pay     | Company      | Pay Begin Date / Pay End Date | Paycheck Number |
| 07/25/2023 | 1-10-10       | Para-balac   | 07/01/2023<br>07/15/2023      | Paycheck 1      |
| 07/10/2023 | 1000A         | Periodiana   | 06/16/2023<br>06/30/2023      | Paycheck        |
| 06/26/2023 | HOLD .        | Percellation | 06/01/2023<br>06/15/2023      | Paycheck        |
| 06/09/2023 | 800.0         | Place (Kent  | 05/16/2023<br>05/31/2023      | Paycheck        |
| 05/25/2023 | 1000          | Percelants   | 05/01/2023<br>05/15/2023      | Paycheck        |
| 05/10/2023 | NAME OF BRIDE | Passiband    | 04/16/2023<br>04/30/2023      | Paycheck .      |
| 04/25/2023 | 101.0         | Paradolical  | 04/01/2023<br>04/15/2023      | Paycheck        |

#### Image: Paychecks Page in Image 46

Check Date and Net Pay columns appear separately on Paycheck screen with separate column headers for Check Date and Net Pay in screen reader mode.

| Paychecks         |                  |                               |         |                 |    |
|-------------------|------------------|-------------------------------|---------|-----------------|----|
| aycheck Selection |                  |                               |         |                 |    |
| Ŧ                 |                  |                               |         |                 | ↑↓ |
| Check Date        | Company          | Pay Begin Date / Pay End Date | Net Pay | Paycheck Number |    |
| 06/09/2023        | Parallela        | 05/16/2023<br>05/31/2023      | 1000    | 023086          |    |
| 05/25/2023        | Percosts         | 05/01/2023<br>05/15/2023      | 100.00  | 1201H           |    |
| 05/10/2023        | Parce Dates      | 04/16/2023<br>04/30/2023      | 1.00.4  | 00071           |    |
| 04/25/2023        | Paraditate       | 04/01/2023<br>04/15/2023      | 1000    | ONEM            |    |
| 04/10/2023        | Persident        | 03/18/2023<br>03/31/2023      | E.S.C.  | 700700          |    |
| 03/24/2023        | Person District. | 03/01/2023<br>03/15/2023      | 1000    | 1284.0          |    |
| 03/10/2023        | Perce Onited     | 02/16/2023<br>02/28/2023      | 11110   | 100140          |    |

#### Prenote Status field value on Direct Deposit Page is corrected

Prior to Image 46, Prenote Status field on Direct Deposit Page was read by Screen Reader as 'Not Submtd'. In Image 46, this is corrected and Screen Reader reads Prenote Status field as 'Not Submitted' instead of 'Not Sub mtd'.

#### Navigation

Payroll for North America > Employee Pay data USA >Request Direct Deposit

#### Image: Prenote Status field Prior To Image 46

Prenote status field on Request Direct Deposit page showed value 'Not Submtd' instead of 'Not Submitted'.

#### Request Direct Deposit

| Deonna Smith® Person ID                                               |
|-----------------------------------------------------------------------|
| Deposit Information                                                   |
| ⑦         □         □         □         ►         ►         View All  |
| +-* Effective Date                                                    |
| Suppress DDP Advice Print                                             |
| Distribution Information                                              |
| Q I I of 1 v View All                                                 |
| +                                                                     |
| Your Bank Information                                                 |
| ⑦ –       Country Code     USA Q       United States     Add New Bank |
| Bank ID O International ACH Bank Account OPrenotification Required    |
| Distribution                                                          |
| ⑦*Account Type                                                        |
| Net Pay Percent         Net Pay Amount                                |
| * Priority Prenote Date                                               |
| Account Number                                                        |
| Prenote Status Not Submtd                                             |
| N                                                                     |

NVDA Speech Viewer output:

Prenote Status Not Sub mtd

#### Image: Direct Deposit Page Prenote Status field in Image 46

Prenote status field on Request Direct Deposit page is corrected to 'Not Submitted' in image 46, so it is read properly by Screen Readers.

#### **Request Direct Deposit**

| Deonna Smith® Person ID                                                                                                    |
|----------------------------------------------------------------------------------------------------|
| Deposit Information                                                                                                    |
| ⑦ Q I ≤ 1 of 1 ✓ ▶ ▶ View All                                                                                                    |
| +-* Effective Date Status                                                                                                    |
| Suppress DDP Advice Print                                                                                                    |
| Distribution Information                                                                                                    |
| Q         I         1 of 1 ∨         I         View All           +                                                                                                    |
| - Your Bank Information                                                                                                    |
| ⑦ —         Country Code       USA       Q       United States       Add New Bank         Bank ID       Q       International ACH Bank Account       Prenotification Required |
| Distribution                                                                                                    |
| ⑦*Account Type  ▲                                                                                                    |
| Net Pay Percent Net Pay Amount                                                                                                    |
| * Priority Prenote Date                                                                                                    |
| Account Number                                                                                                    |
| Prenote Status Not Submitted                                                                                                    |

#### **NVDA Speech Viewer output:**

Prenote Status Not Submitted

#### Row Header for Salary Step Components Grid is corrected

Prior to Image 46, Salary Components Grid on Salary Step Components tab had incorrect row header "Percent". This is corrected and now "Rate Code" and "Seq" are defined as row headers.

#### Navigation

Setup HCM> Product Related> Compensation> Base Compensation>Salary Grades > Salary Step Components Tab

#### Image: Salary Components Grid on Salary Step Components tab

Grid has 7 columns "Rate Code", "Seq", " Details", "Comp Rate", "Currency", "Frequency", "Percent" and two columns for Add Row and Delete Row actions. "Rate Code" and "Seq" should be marked as row headers based on the information displayed in the row.

| Salary <u>G</u> rade Table | Categor                           | ization Defaults | Salary Step Compo         | nents Grad | e <u>A</u> dvance | Criteria |              |  |  |
|----------------------------|-----------------------------------|------------------|---------------------------|------------|-------------------|----------|--------------|--|--|
| Set ID Salary Ada          | Set ID Salary Administration Plan |                  |                           |            |                   |          |              |  |  |
| Salary Grade Standa        | ard Hours 📕                       | Salary Basis     | Contraction of the second |            |                   |          |              |  |  |
| Salary Grade               |                                   |                  |                           |            |                   |          |              |  |  |
| ⑦ Q I ≤                    | 1 of 1 🗸                          | View All         |                           |            |                   |          |              |  |  |
| + - Effective Date         | St                                | atus             |                           |            |                   |          |              |  |  |
| Description ncren          | nent Type                         |                  |                           |            |                   |          |              |  |  |
| Salary Step                |                                   |                  |                           |            |                   |          |              |  |  |
| Q                          | 34716                             | ✓ ► ► View       | w All                     |            |                   |          |              |  |  |
| +-* Step                   | Step Descri                       | ption            |                           |            |                   |          |              |  |  |
| Months to Next Step        | Increment                         |                  |                           |            |                   |          |              |  |  |
| Salary Componen            | ts                                |                  |                           |            |                   |          |              |  |  |
| 0                          |                                   |                  |                           |            |                   |          |              |  |  |
| Rate Code S                | eq Details                        | Comp Rate        | Currency                  | Frequency  | Percent           | Add D    | elete<br>row |  |  |
|                            | Details                           | 0.000            |                           | <u>∎ Q</u> |                   | +        | -            |  |  |
| Next Step                  |                                   |                  |                           |            |                   |          |              |  |  |
|                            |                                   |                  |                           |            |                   |          |              |  |  |

#### Image: Accessibility Tree using Browser Inspect Tool Prior To Image 4

"Percent" is incorrectly shown as Row Header after sixth grid cell

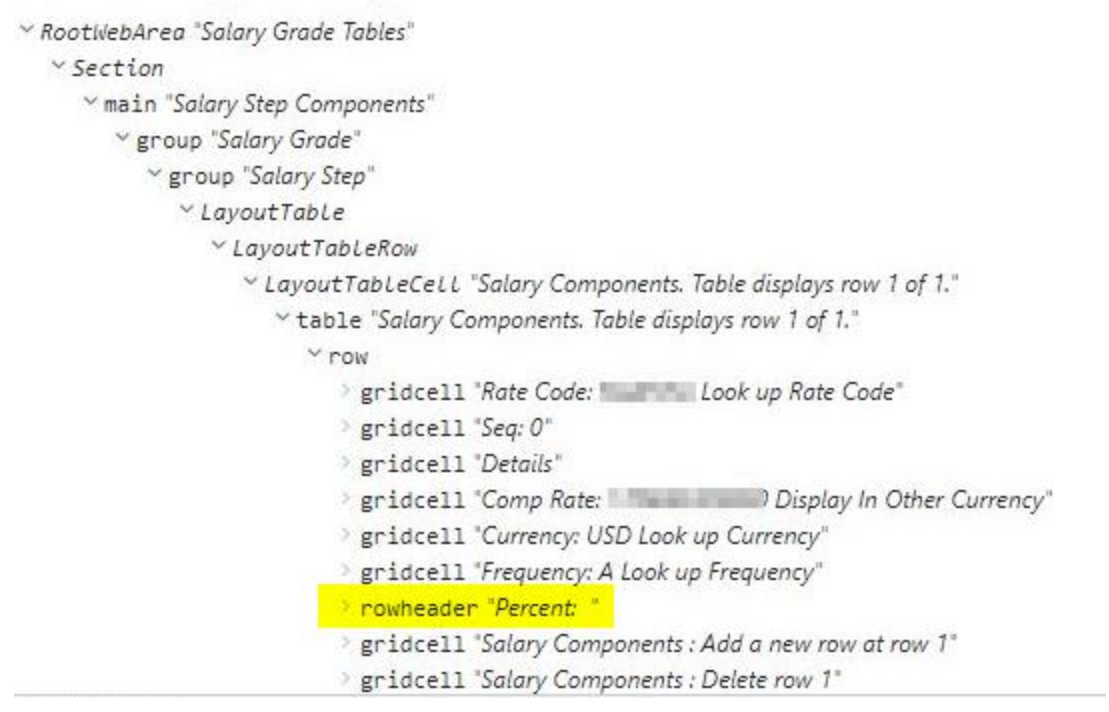

#### Image: Accessibility Tree using Browser Inspect Tool in Image 46

Row header is corrected in image 46. "Rate Code" and "Seq" are correctly marked as Row Headers.

| ∼ RootivebArea "Salary Grade Tables"                              |
|-------------------------------------------------------------------|
| ✓ Section                                                         |
| <pre>&gt; main "Salary Step Components"</pre>                     |
| ∀ group "Salary Grade"                                            |
| ~ group "Salary Step"                                             |
| ~ LayoutTable                                                     |
| ~ LayoutTableRow                                                  |
| * LayoutTableCell "Salary Components. Table displays row 1 of 1." |
| table "Salary Components. Table displays row 1 of 1."             |
| Y row                                                             |
| rowheader "Rate Code: Look up Rate Code: "                        |
| Prowheader "Seq: Filling D"                                       |
| gridcell "Details"                                                |
| gridcell "Comp Rate: Display In Other Currency"                   |
| gridcell "Currency: DLook up Currency: )"                         |
| gridcell "Frequency: A Look up Frequency:                         |
| gridcell "Percent:                                                |
| gridcell "Salary Components : Add a new row at row 1"             |
| gridcell "Salary Components : Delete row 1"                       |

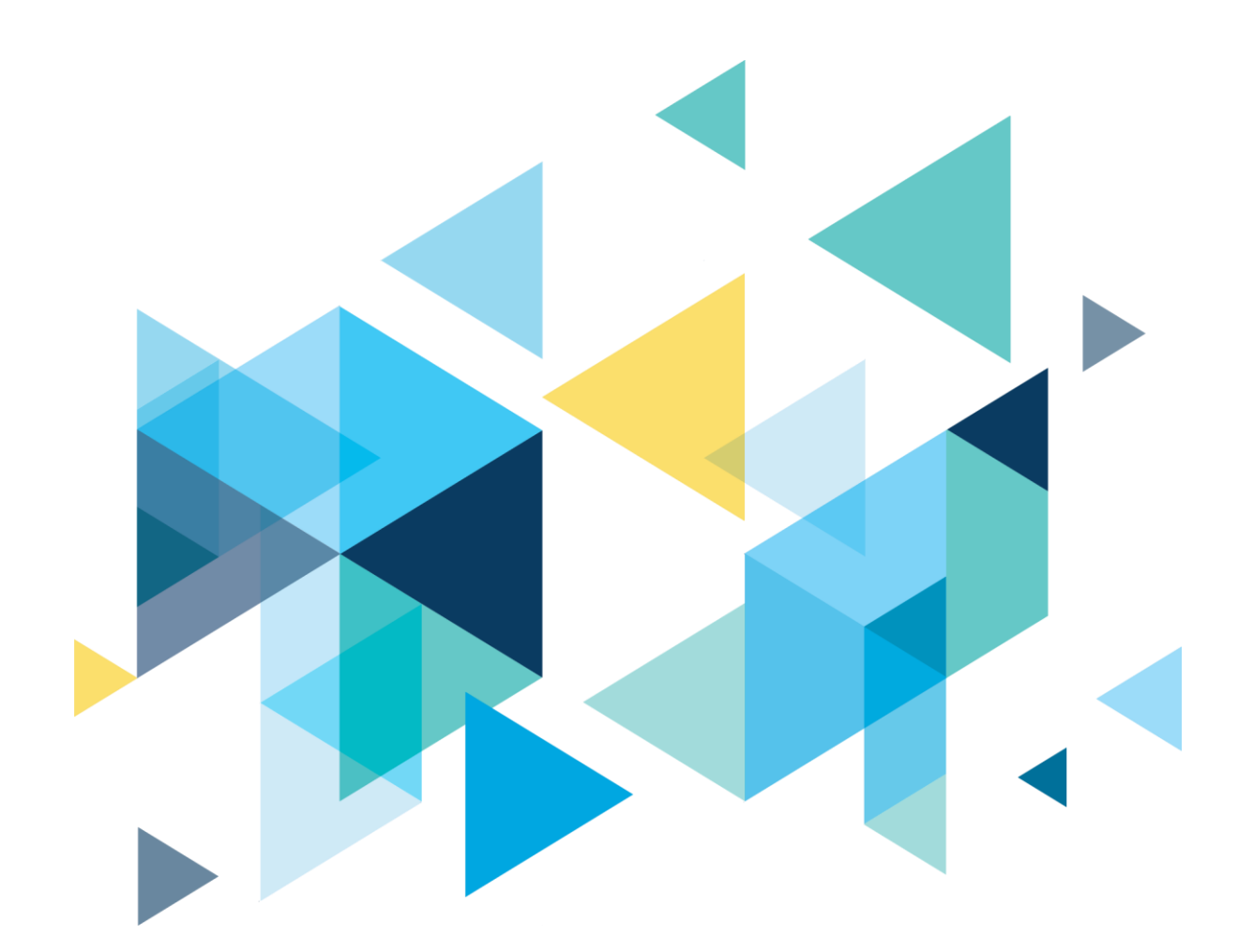

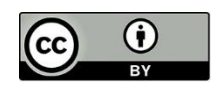

Content is licensed under a Creative Commons Attribution 4.0 International License, unless noted otherwise.

Washington State Board for Community and Technical Colleges